## 中原期货手机开户流程

## 开户前准备

【证件】身份证、手写签名、银行卡(支持中、 农、工、建、交、兴业、浦发、光大、中信、 招商)。

【环境】请选择网络畅通、光线充足、较为安 静的场所。

(APP)

①扫描下方二维码下载中原期货 APP"中原赢 富通"

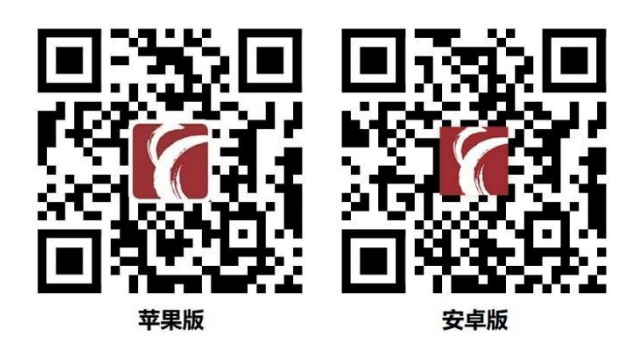

②或扫描下方二维码下载中国期货市场监控 中心 APP "开户云五期"

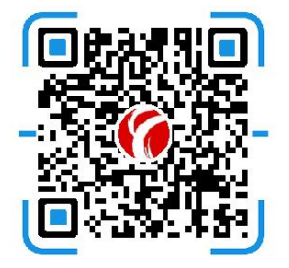

开户云五期APP下载

#### 开户步骤

#### 1、注册中原赢富通

首次使用"中原赢富通"需进行注册,注册 后请保持登录状态。

| <       | 登录   |                  |
|---------|------|------------------|
|         | 8    |                  |
| 🗋 输入手机号 |      |                  |
| 请输入至少8  | 位的密码 | > <sub>7</sub> < |
| ☑ 记住账号  |      | ✓ 自动登录           |
|         |      |                  |
| 立即注册    |      | 忘记密码             |
|         |      |                  |

## 2、业务选择

## (1) 中原赢富通首页, 点击"开户"进入

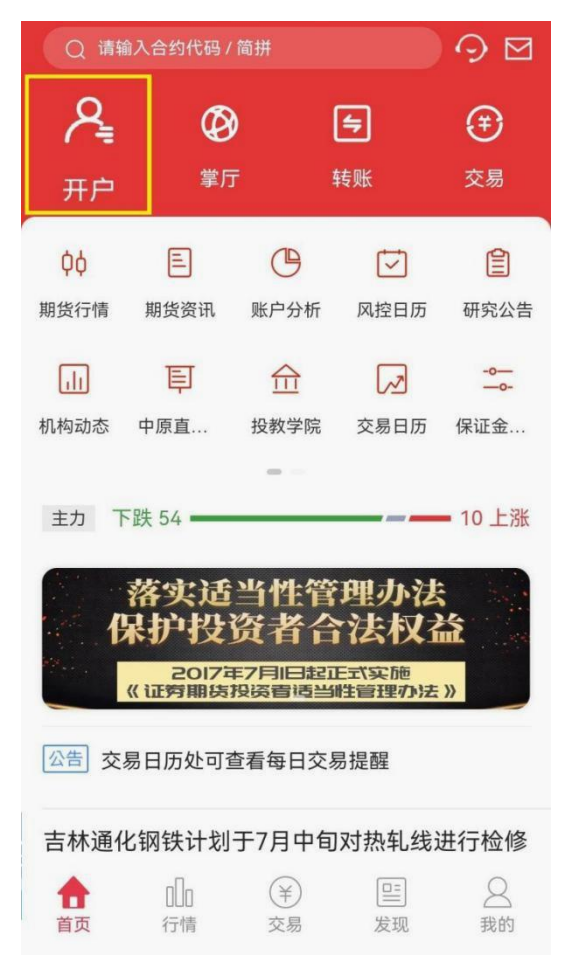

# (2)开户云五期,需输入中原期货公司编号"0199"

|        | 选择期           | 货公司   |  |
|--------|---------------|-------|--|
| 1.请输入期 | 月货公司编         | 号     |  |
| 0199   |               |       |  |
| 2.扫描二维 | i码<br>「一<br>」 | -<br> |  |
|        | 业务            | 办 理   |  |
|        |               |       |  |
|        |               |       |  |

选择"开立期货账户"。

|                    | 业务选择            | 关闭                |
|--------------------|-----------------|-------------------|
| <b>人</b><br>开立期货账户 | ·····<br>增开交易编码 | <b>三</b><br>适当性评估 |
| 我的基本资料             | 修改结算账户          | 办议下载              |
|                    |                 |                   |
|                    |                 |                   |

## 3、登录

## 请输入身份证号码和图形验证码,点击下一 步。

| <                                                          | 登录                                                  | 关闭                                      |
|------------------------------------------------------------|-----------------------------------------------------|-----------------------------------------|
| 请输入身份证                                                     |                                                     |                                         |
| 请输入图形验证码                                                   | 3                                                   | BF 4R                                   |
|                                                            | 下一步                                                 |                                         |
| 温馨提示<br>1、网上开户服务<br>2、网上开户暂仅<br>华人民共和国居居<br>请。<br>3、请输入本人身 | 时间:周一至周五 09<br>限年满18周岁、具有<br>民二代身份证的中国<br>份证号后点击下一步 | 9:00-17:00 。<br>有效期内的中<br>大陆个人客户申<br>步。 |
|                                                            | 请准备好                                                |                                         |
| (≡R                                                        | <u> </u>                                            |                                         |
| 二代身份证                                                      | 银行卡                                                 | 网络环境                                    |
| 版本信息:20220301                                              |                                                     |                                         |

## 需输入手机号和图形验证码,获取短信验证 码后,点击"马上开户"。

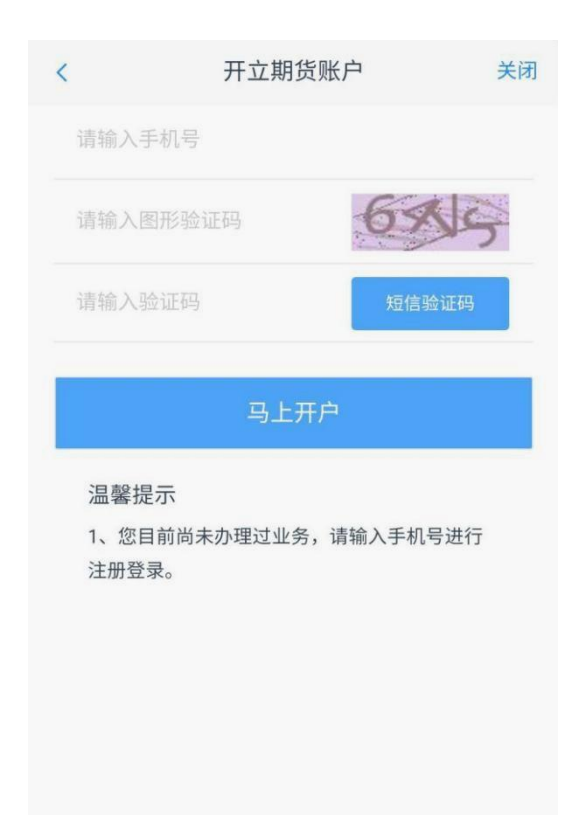

## 4、上传身份证正反面及签名照

身份证四个边角完全露出、证件信息清晰可 见,签名要在白纸上用黑色签字笔签写。

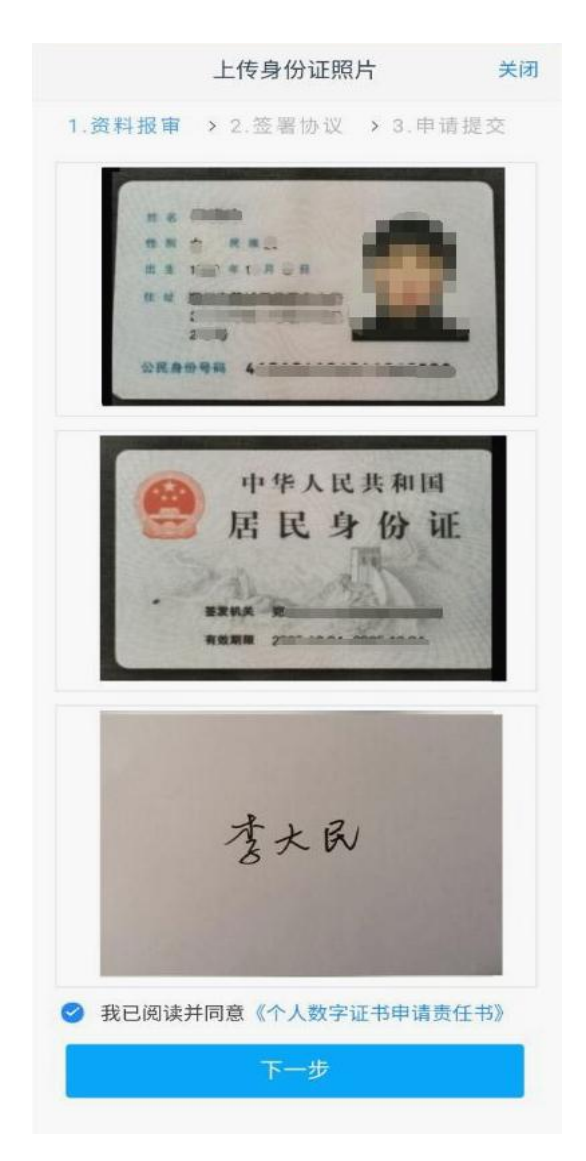

## 5、填写基本信息

请根据实际情况填写相关信息。

| <       | 基本信息资料     | 关闭     |
|---------|------------|--------|
| 1.资料报审  | > 2.签署协议 > | 3.申请提交 |
| 身份信息    |            |        |
| * 姓名    |            |        |
| *身份证号   | -          |        |
| *身份证地址  |            |        |
| *身份证有效期 |            |        |
| 20      | - 20       | 长期     |
| 联系地址    |            |        |
| * 联系地址省 |            |        |
| *联系地址市  |            |        |
| *联系地址   |            |        |
| *邮政编码   |            | 150000 |
| 开户营业部   |            |        |
| * 请选择省  |            | 河南省    |
| * 请选择市  |            | 郑州市    |

## 6、绑定结算账户

上传银行卡,银行卡四个边角完全露出,卡 面信息清晰完整,填写详细银行网点名称。

| <      | 银行卡信息                          | 关闭       |
|--------|--------------------------------|----------|
| 1.资料报审 | > 2.签署协议                       | > 3.申请提交 |
|        |                                |          |
|        | Ð                              |          |
|        | 添加银行卡                          |          |
| ICBC   | 申目工作银行<br>202 4000013<br>12/49 |          |
| 请选择银行  |                                | 中国工商银行   |
| 银行卡信息  |                                |          |
| 卡号     | 62                             |          |
| 银行网点   |                                | 支行       |
|        | 下一步                            |          |

7、选择投资者类型

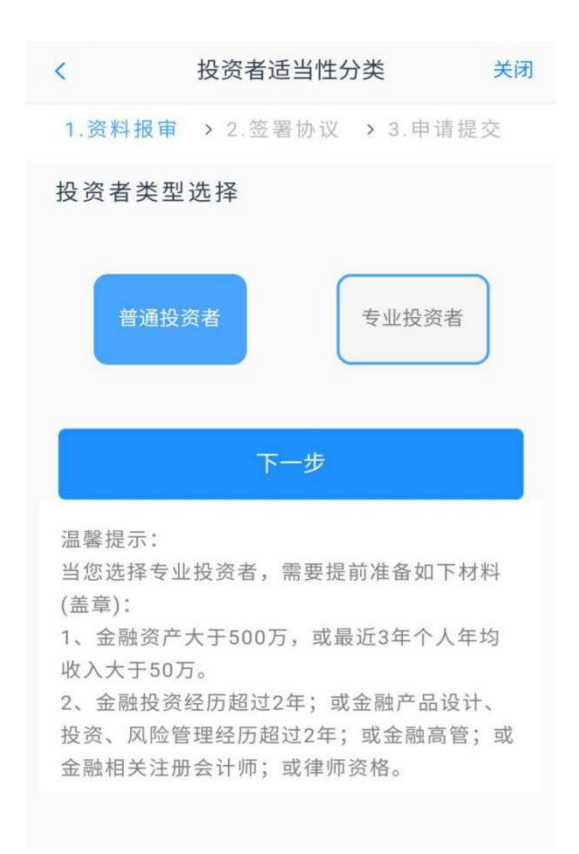

## 8、填写普通投资者风险测评问卷

请根据个人实际情况认真、独立完成问卷。

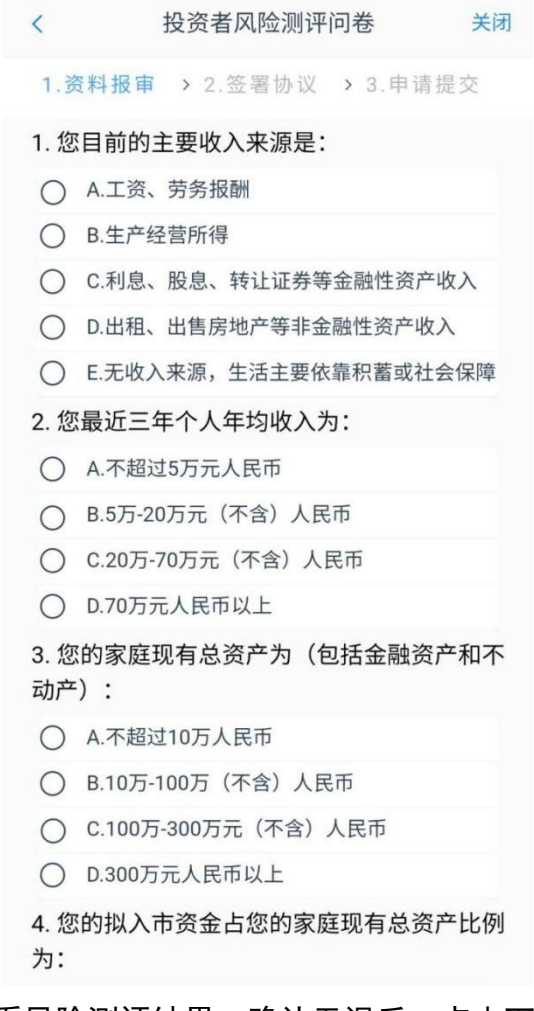

查看风险测评结果,确认无误后,点击下<mark>一</mark> 步。

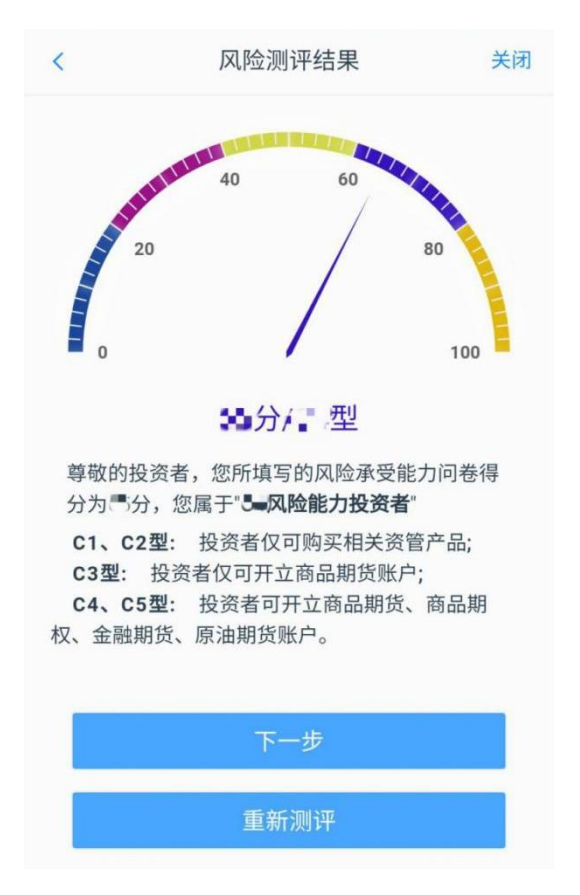

### 9、账户类型选择

开通商品期货需勾选上海、大连、郑州、广 州四家交易所。

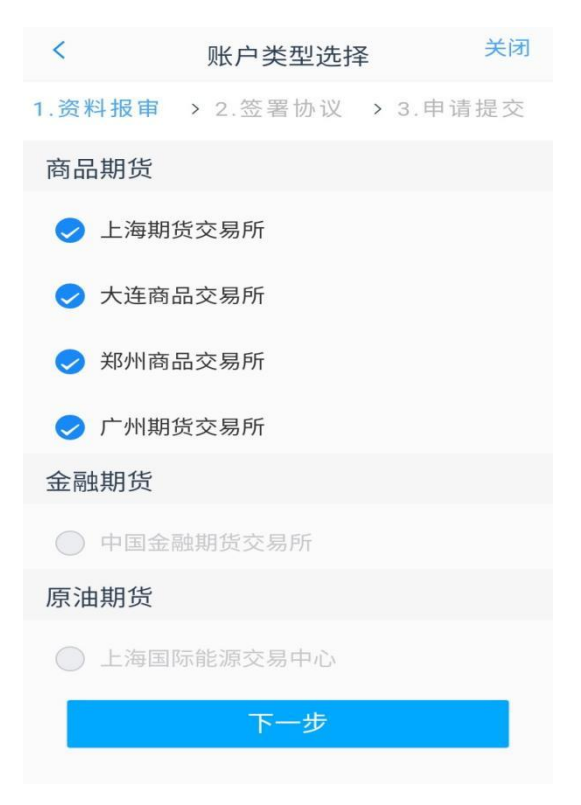

## 10、阅读协议

## 请完整阅读我公司的相关协议并勾选"我已 阅读并同意"。

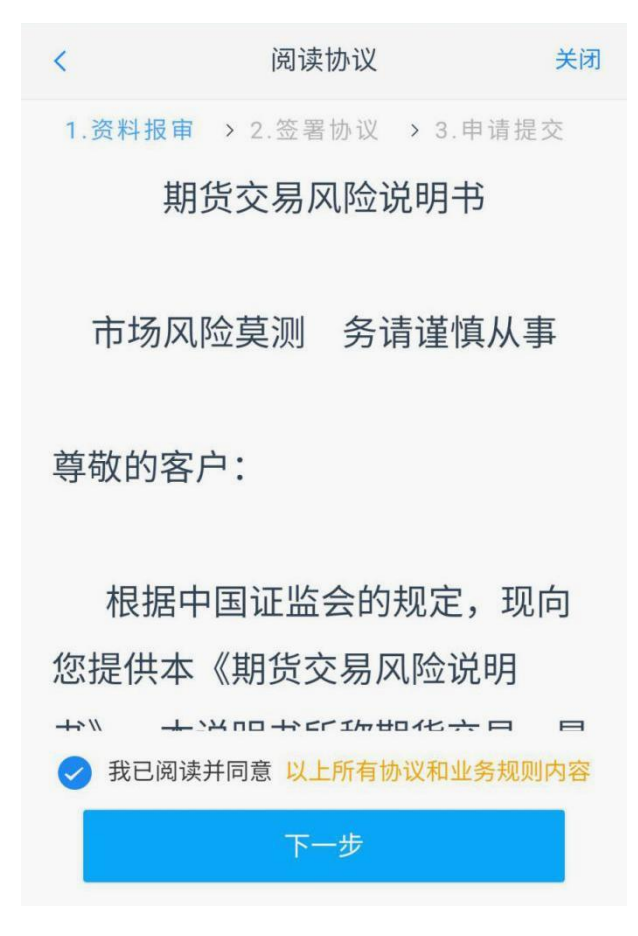

#### 11、视频验证

请选择网络良好、光线充足、较为安静的场 所,并提前准备好身份证件,视频过程请按 照工作人员提示配合完成视频验证。

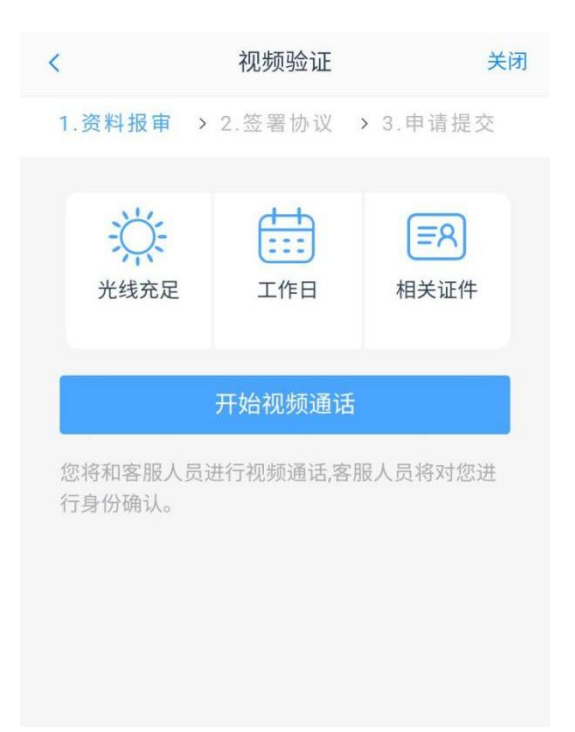

## 12、安装数字证书

## 请设置 6-8 位数字证书密码,证书密码请牢 记。

数字证书

关闭

1.资料报审 > 2.签署协议 > 3.申请提交

请输入6-8位数字

请再次输入

1、您的数字证书不存在,请申请安装数字证书。 数字证书是唯一识别的凭证,开立账户需具备完 整的验证环节,数字证书类似银行网银验证,提 供安全保障

2、申请安装证书需要设置密码,您设置的证书密 码在之后流程使用,请牢记证书密码并且不要外 传。

申请并安装

## 13、签署协议

请完整阅读相关协议,并勾选"我已阅读并 同意以上所有协议和业务规则内容",点击 "签署协议",输入数字证书密码并确认。

| 签署协议                     | <del>(</del> 闭 |
|--------------------------|----------------|
| 1.资料报审 > 2.签署协议 > 3.申请提交 |                |
| 请阅读相关协议                  |                |
| 《期货交易风险说明书》              | >              |
| 《客户须知》                   | >              |
| 《期货经纪合同》                 | >              |
| 《中原期货股份有限公司期货互联网开户风险揭示   | >              |
| 书》                       |                |
| 《中原期货股份有限公司网上开户客户手续费收取   | 际 >            |
| 准》                       |                |
| 《个人数字责任证书》               | >              |
| 《普通投资者适当性匹配意见告知及风险揭示书》   | >              |
| 《中原期货股份有限公司集中式银期转账业务协议   | >              |
| 书》                       |                |
| 我已阅读并同意以上所有协议和业务规则内容     |                |
| 签署协议                     |                |

|                               | 签署协议                               | 关闭  |
|-------------------------------|------------------------------------|-----|
| 《客户须知                         | л                                  | >   |
| 《期货经约                         | 记合同》                               | >   |
| 《中原期》                         | 货股份有限公司期货互联网开户风险揭                  | 示 > |
| <b>《</b> ]                    | 请输入数字证书密码                          | 示 > |
| 准》                            | 请输入6-8位数字证书密码                      | >   |
| 《隺                            | 重新申请 确认                            | >   |
| 《中 <sub>-10357033</sub><br>书》 | «IIXI/I НТКА-Чж.Т.тункладтулктури) | ~ > |
| ❷ 我已前                         | 阅读并同意以上所有协议和业务规则内容                 |     |
|                               |                                    |     |
|                               |                                    |     |

## 14、在线回访

请认真、独立完成回访问卷。

#### 回访问卷

关闭

1.资料报审 > 2.签署协议 > 3.申请提交

 1. 您是本人自愿选择互联网开户方式开立我 公司期货账户的吗?

〇 A. 是

○ B.否

您已阅读并完全理解期货各类风险提示文件及条款、知晓有关风险了吗?

〇 A. 是

○ B.否

 您是否能够注意自己的账户安全,妥善保 管好密码等账户信息?

〇 A. 是

○ B.否

4. 我公司工作人员是否存在全权帮您操作账 户,承诺收益分成等违规言行?

- 〇 A. 是
- B.否

5. 知晓居间人不得对客户做获利保证、不得 接受客户委托代理客户交易、不得与客户约 定分享利益或者共担风险是吗?

#### 15、提交申请

提交申请后,需耐心等待开户人员的审核, 开户成功后,我们会以短信方式将期货账户 及密码发至您的手机上,注意查收!

|                                   | 申请提交                                        | 关闭                 |
|-----------------------------------|---------------------------------------------|--------------------|
|                                   | $\bigcirc$                                  |                    |
| 损                                 | 是交成功,审核中                                    |                    |
| 尊敬的 女士,<br>一交易时间或收到通<br>疑问请拨打客服热线 | 您的期货开户申请已成功<br>知短信后登录网上开户系<br>计 4006967218。 | 边提交!请在下<br>〔统查看。如有 |
| 资金账号                              |                                             | 990                |
| 结算银行                              | q                                           | 中国农业银行             |
| 上海期货交易所                           |                                             | 受理中                |
| 大连商品交易所                           |                                             | 受理中                |
| 郑州商品交易所                           |                                             | 受理中                |
|                                   |                                             | -                  |
| 2利                                | 》后 返回我的业务                                   |                    |